# **DA TORONTO**

# **CoT SFT Recipient Guide**

City of Toronto V1.1 August 2021

#### Contents

| Account Creation | 2  |
|------------------|----|
| Receiving a File | 5  |
| Forgot password  | 7  |
| File Request     | 11 |

# **Account Creation**

(First Time User)

1. If you have received a file from the service you will receive an email from "CoT SFT Service <u>sftservice@sft.toronto.ca</u>" with a link to download files. The names of the files will be listed as well as any message the sender may have entered.

| Secure Delivery                                  |  |
|--------------------------------------------------|--|
| The following file(s) have been sent to you from |  |
| testfile.txt 0.01 KB                             |  |
| Download Files                                   |  |
| The secure message expires on 9/2/21 7:15:57 PM  |  |

2. Click on the link labelled "Download Files". This will open a web browser to the service and will prompt you to enter your email address. Enter the email address the file was sent to.

| DA TORONTO                                                   |
|--------------------------------------------------------------|
| Register - Enter Email Next Cancel                           |
| Specify your email address, then click Next. Email Address * |

3. Once you have entered your email address you will be prompted with a message to enter your verification code which will have been sent to your email address in separate email. Either enter the verification code from your email into the webpage or click the verification link in the email.

| Verification Required                                                                                    |
|----------------------------------------------------------------------------------------------------|
| To continue registering, please copy the verification code below into your browser<br>Verification Code: |
| Verify Email Address                                                                                     |

4. Once the verification code has been properly entered, you will be prompted to create a password. This password must contain: Minimum Password Length of 12 characters, at least 1Upper Case Letter, at least 1 Lower Case Letter, at least 1 Digit and at least 1 Special Character "~@#\$%^&\*()-\_=+<>?/;:[]{},.". Click Submit once entered.

| <b>DA</b> Toro            | NTO                          |
|---------------------------|------------------------------|
| Register - Complete F     | Registration Submit Cancel   |
| Please enter the informat | tion below and click Submit. |
| User Name                 |                              |
| Password *                | •••••                        |
| Confirm Password *        | ••••••                       |
| Contact Informatio        | n                            |

5. You will now return to the login page with a message "Your registration is complete. Please login to continue". In the username field enter your email address.

| <b>DATORONTO</b> |                                                  |          |
|------------------|--------------------------------------------------|----------|
| 🚺 You            | r registration is complete. Please login to cont | inue.    |
|                  | User Name                                        |          |
|                  | Next                                             |          |
|                  | Forgot Password?                                 |          |
| TERMS OF         | USE FOR CITY OF TORONTO SECURE FILE              | TRANSFER |

This is a restricted access server for authorized use only

6. On the following screen enter your password and click "Login" or the Enter key.

| <b>DA TORONTO</b> |  |  |
|-------------------|--|--|
|                   |  |  |
| Password          |  |  |
| Login Cancel      |  |  |
| Forgot Password?  |  |  |

TERMS OF USE FOR CITY OF TORONTO SECURE FILE TRANSFER

This is a restricted access server for authorized use only

## **Receiving a File**

1. If you have received a file from the service you will receive an email from "CoT SFT Service <u>sftservice@sft.toronto.ca</u>" with a link to download files. The names of the files will be listed as well as any message the sender may have entered.

| Secure Delivery                                  |   |
|--------------------------------------------------|---|
| The following file(s) have been sent to you from | I |
| testfile.txt 0.01 KB                             |   |
| Download Files                                   |   |
| The secure message expires on 9/2/21 7:15:57 PM  |   |

2. Click on the link labelled "Download Files". This will open a web browser to the service and will prompt you to enter your userid. Your userid will be your email address. If you have not used the service before you will have to undergo a registration process which is outlined in the first section of this guide.

| <b>TORONTO</b>                                                                                                    |                                                                                                    |
|----------------------------------------------------------------------------------------------------|----------------------------------------------------------------------------------------------------|
| User Name                                                                                                    |                                                                                                    |
| Next                                                                                                    | Password                                                                                                    |
|                                                                                                    | Login Cancel                                                                                                    |
| Forgot Password?                                                                                                    | Forgot Password?                                                                                                    |
| <b>TERMS OF USE FOR CITY OF TORONTO SECURE FILE TRANSFER</b><br>This is a restricted access server for authorized use only | TERMS OF USE FOR CITY OF TORONTO SECURE FILE TRANSFER<br>This is a restricted access server for authorized use only |

3. Once you have logged in you will be taken to your inbox to download the file. Simply open the message and click on the file to begin the download.

| Con Topouro      | Mail > View Message                                                                                                    |
|------------------|----------------------------------------------------------------------------------------------------|
| IIII IUKUNIU     | × Delete O Done                                                                                                    |
| Mail 📨 Inbox (1) | From       Sent On     8/26/21 7:15:58 PM       Subject     Test       Attachments (click on the file name to download) |
|                  | FileSizetestfile.txt0.01 KB                                                                                             |

| Opening testfile.txt |                                             | ×      |
|----------------------|---------------------------------------------|--------|
| You have chosen to   | o open:                                     |        |
| testfile.txt         |                                             |        |
| which is: Tex        | t Document (9 bytes)                        |        |
| from: https:/        | /cot-sft.goanywhere.cloud                   |        |
| What should Fire     | fox do with this file?                      |        |
| Open with            | Notepad (default)                           | ~      |
| ○ <u>S</u> ave File  |                                             |        |
| Do this <u>a</u> uto | omatically for files like this from now on. |        |
|                      |                                             |        |
|                      | OK                                          | Cancel |

#### Forgot password

1. If you have an existing account but has forgotten your password then you can use the "Forgot Password?" link on the landing page of <u>https://cot-sft.goanywhere.cloud/</u>. Click the link to begin the process.

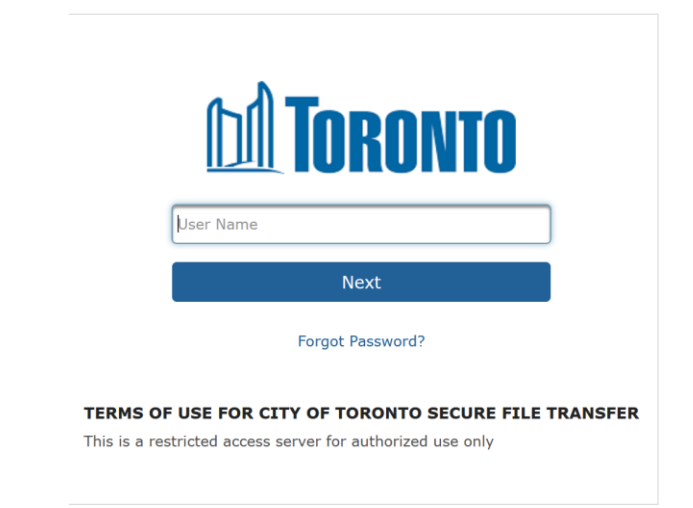

2. On the next page you will be prompted to enter your username which will be your email address. You will also require to enter the characters on the image displayed. If you are having trouble reading the characters you can use the refresh button beside the image to create a new set.

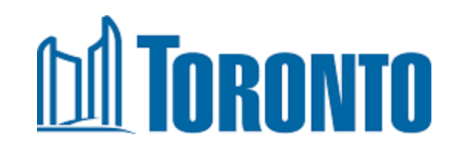

Specify your user name and the characters shown in the image, then click Submit. A message will be sent to the email address associated with your account which will contain a link to reset your password. Please contact your account representative if you do not remember your user name.

| Characters From Image | <u>da</u> |
|-----------------------|-----------|
| Submit                | Cancel    |

3. Once completed successfully the web page will prompt you with a message that the request has been submitted.

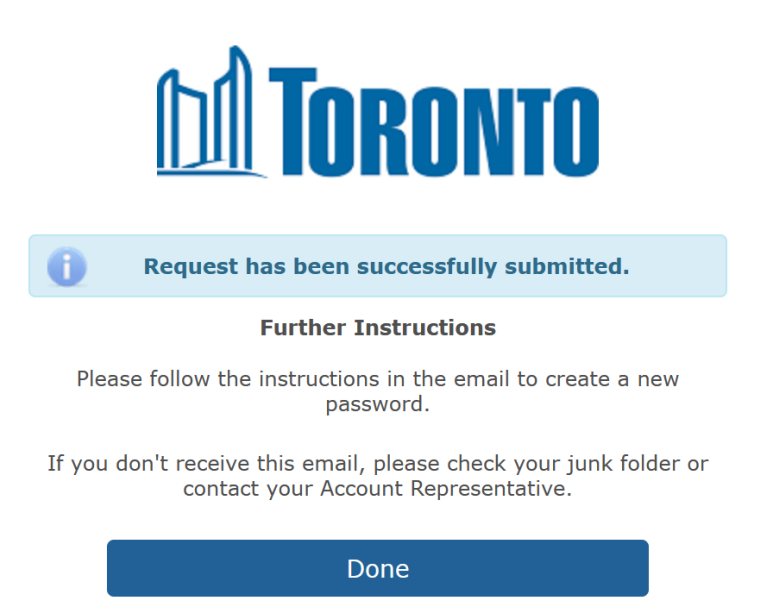

4. Check your email for a password reset request from the service and click the "Reset Password" link.

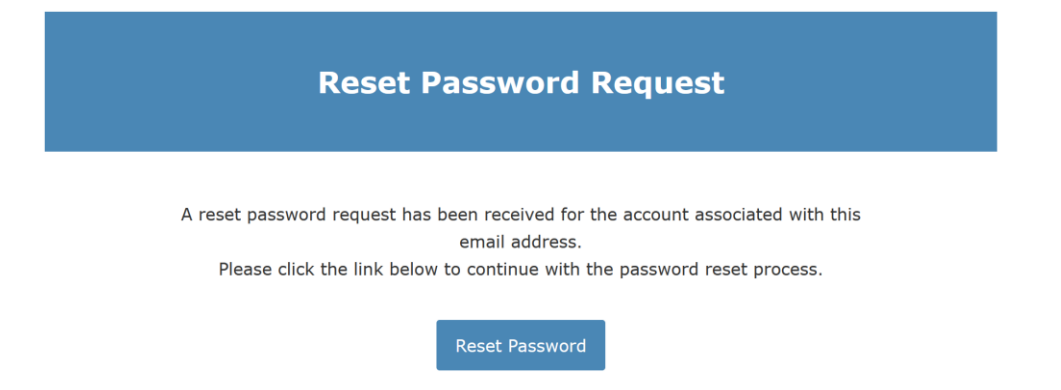

5. A web browser will open a page. Enter your email address in the User Name field.

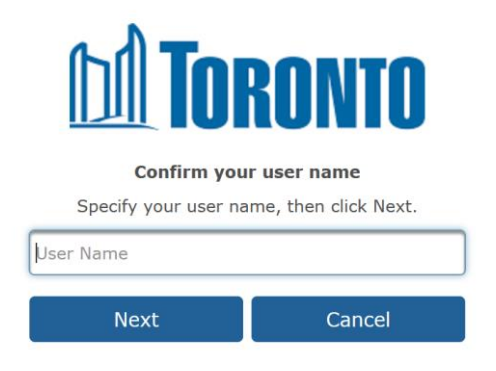

6. On the next screen type a new password. You will require to type it twice to ensure you entered the password correctly.

This password must contain: Minimum Password Length of 12 characters, at least 1Upper Case Letter, at least 1 Lower Case Letter, at least 1 Digit and at least 1 Special Character "~@#\$%^&\*()-\_=+<>?/;:[]{},.". Click Submit once entered.

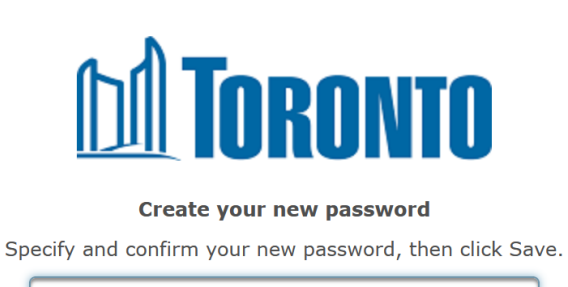

| ]      |
|--------|
|        |
| Cancel |
|        |

7. If successful, you will be directed to the login screen with a message notifying you that the password has been reset. You now follow the normal login instructions.

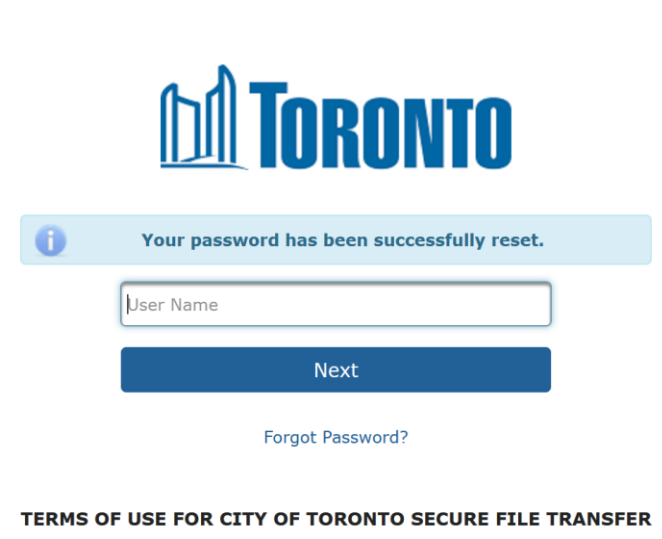

This is a restricted access server for authorized use only

### **File Request**

1. A user may send you a file request to receive files from you rather than be sent to you. You will receive an email for a file request. Click the "Upload Files" link to begin the process.

| File Request                                                                                  |  |
|-----------------------------------------------------------------------------------------------|--|
| A file request has been sent to you from<br>To upload files, please click on the button below |  |
| Upload Files                                                                                  |  |

2. You will be prompted to login. Login to the website using your email address and password. If this is your first time using the service you must go through the account creation process which is outlined in the first section of this guide.

3. Once you login you will see the message for the file request. Click the "Upload Files" button.

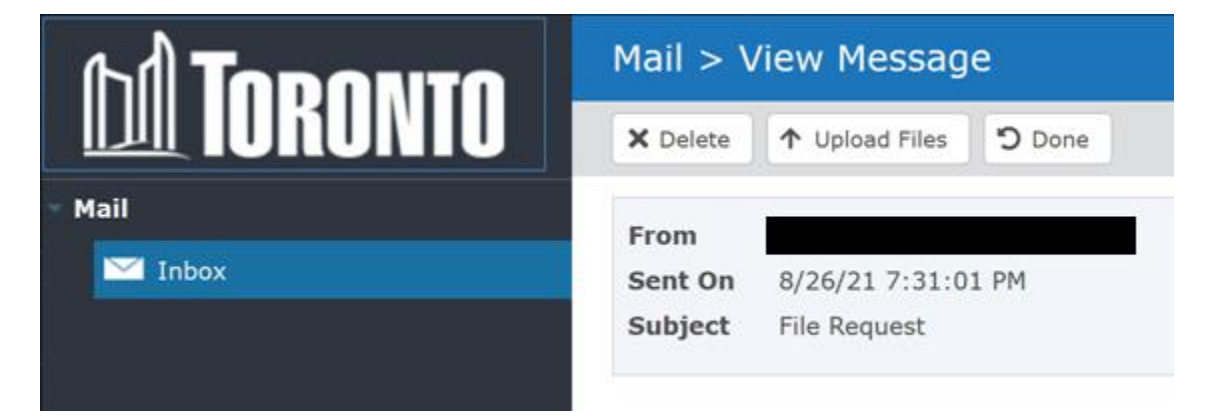

4. On the next page you can either drag and drop files from your computer to the indicated area or click the "browse to attach files" link to bring up a window to select the files on your computer.

| Mail > Upload Files |                                       |  |
|---------------------|---------------------------------------|--|
| Send                | × Cancel                              |  |
| From                |                                       |  |
| Sent On             | 8/26/21 7:31:00 PM                    |  |
| Subject             | File Request                          |  |
| Add a mes           | sage                                  |  |
| Files to U          | lpload                                |  |
| Drop f              | files here, or browse to attach files |  |

5. The files will start uploading. Once the files have completed uploading be sure to click the "Send" button or else the recipient will not receive the file.

| Mail > Upload Files |                                      |  |
|---------------------|--------------------------------------|--|
| Send                | × Cancel                             |  |
| From                |                                      |  |
| Sent On             | 8/26/21 7:31:00 PM                   |  |
| Subject             | File Request                         |  |
| Add a mes           | sage                                 |  |
| Files to U          | pload                                |  |
|                     |                                      |  |
| Drop f              | iles here, or browse to attach files |  |
| × test              | file.txt 0.01 KB                     |  |